## Практичне завдання №2

## Робота з формулами і функціями в MicrosoftOffice Excel

1. Створіть таблицю Розрахунок заробітної плати (рис.1)

| x             | . s                                                | - C - 🗟 🦉 -                       |                      | ł                | <нига1 - Excel (Сбой а          | ктивации продук   | та)          |              |                     | ?          | 困 – ₽ ×        |
|---------------|----------------------------------------------------|-----------------------------------|----------------------|------------------|---------------------------------|-------------------|--------------|--------------|---------------------|------------|----------------|
| ФАЙЛ          | 1 1                                                | ЛАВНАЯ ВСТАВКА Р                  | АЗМЕТКА СТРАНИЦЫ Ф   | ормулы данны     | е рецензировая                  | ние вид           | OFFICE TAB   | надстройки   | ABBYY FineReader 10 | Команда    | B×o,           |
|               |                                                    | 📄 Разметка стран                  | ицы 🗹 Линейка 🗹 Стро | ока формул 🛛 🔍   |                                 | 🖷 Новое о         | кно 🖂 I      | Разделить 🛄  |                     |            |                |
| Обычн         | ый Стр                                             | раничный 🗐 Представления<br>пежим | 🗹 Сетка 🗹 Заго       | ловки Масшта     | аб 100% Масштаб п<br>выделеннов | ю<br>му 💽 Закрепи | пь области т | Отобразить 🕮 | Перейти в Макрос    | ы          |                |
|               | Pe                                                 | жимы просмотра книги              | Показ                |                  | Масштаб                         |                   | (            | Окно         | Макрос              | ы          | ~              |
| J16           |                                                    | $\cdot$ : $\times \checkmark f_x$ |                      |                  |                                 |                   |              |              |                     |            | ^              |
|               |                                                    |                                   |                      |                  |                                 |                   |              |              |                     |            |                |
| fi-Kuurst * v |                                                    |                                   |                      |                  |                                 |                   |              |              |                     |            |                |
| M KH          | A A                                                | P                                 | C                    | D                | E                               | E                 | G            | Ц            | 1                   |            | V Å            |
| 1             | A                                                  | D                                 |                      | D                | L                               | 1                 | 0            | 11           | 1                   | ,          | ĸ              |
| 2             |                                                    |                                   | Розрахунок заро      | าดีเริยงมีการระด | співробітнин                    | ів пілпри         | ємства ТО    | В "Смарагл   | 11                  |            |                |
| 3             |                                                    |                                   | r coparyner sape     |                  | cinopeerinii                    | ne mener          |              | o cinapaip   | •                   |            |                |
| _             |                                                    |                                   |                      |                  |                                 |                   |              | Сума до      |                     |            |                |
|               |                                                    |                                   |                      |                  |                                 |                   |              | видачі,      | Сумадо              |            |                |
| 4             | NՉ                                                 | П.І.П.                            | Посада               | Дата вступу      | Оклад, грн.                     | Премія            | Податок      | грн.         | видачі, \$.         |            |                |
| 5             | 1                                                  | Коваленко В.Л.                    | директор             | 12.01.2001       |                                 | •                 |              | -            |                     |            |                |
| 6             | 2                                                  | Михайлець I.Д.                    | менеджер             | 15.10.2006       |                                 |                   |              |              |                     |            |                |
| 7             | 3                                                  | Шевченко Т.В.                     | бухгалтер            | 10.05.2003       |                                 |                   |              |              |                     |            |                |
| 8             | 4                                                  | Проценко П.С.                     | заст. директора      | 03.03.2002       |                                 |                   |              |              |                     |            |                |
| 9             | 5                                                  | Кириченко Т.О.                    | секретар             | 02.04.2004       |                                 |                   |              |              |                     |            |                |
| 10            | 6                                                  | Романова О.В.                     | менеджер             | 18.10.2003       |                                 |                   |              |              |                     |            |                |
| 11            | 7                                                  | Морозов I.P.                      | водій                | 19.12.2003       |                                 |                   |              |              |                     |            |                |
| 12            |                                                    |                                   |                      |                  |                                 |                   |              |              |                     |            |                |
| 13            |                                                    |                                   |                      |                  |                                 |                   |              |              |                     |            |                |
| 14            |                                                    |                                   |                      |                  |                                 |                   |              |              |                     |            |                |
| 15            |                                                    |                                   |                      |                  |                                 |                   |              |              |                     |            |                |
| 16            |                                                    |                                   |                      |                  |                                 |                   |              |              |                     |            |                |
| 17            |                                                    |                                   |                      |                  |                                 |                   |              |              |                     |            |                |
| 18            |                                                    |                                   |                      |                  |                                 |                   |              |              |                     |            |                |
| 19            |                                                    |                                   |                      |                  |                                 |                   |              |              |                     |            |                |
| 20            | •                                                  | Лист1 (+)                         |                      |                  |                                 |                   | : 4          |              |                     |            | ▼              |
| готов         | 0 _                                                |                                   |                      |                  |                                 |                   | :            |              |                     | • <u>-</u> | + 1 <u>48%</u> |
|               | 문 🔎 Введите здесь текст для поиска 🗦 拱 🧔 🌍 🖬 🗴 😰 🔇 |                                   |                      |                  |                                 |                   |              |              |                     |            |                |

Рис.1- Структура таблиці

2. Для заголовків таблиці встановіть *перенос текста* (кнопка, розташована на панелі інструментів *Выравнивание* вкладка стрічки *Главная*).

3. Закріпіть два перших стовпця і рядка заголовків таблиці. Для цього виділіть діапазон комірок *C5:15* та виконайте команду: вкладка стрічки *Bud* група *Окно* ▶ кнопка ШЗакрепить области .

4. Стовпець *Оклад* заповніть довільними даними і встановіть грошовий формат комірки, використовуючи команду: вкладка стрічки *Главная* ► панель інструментів *Число* ► в списку форматів виберіть *Денежный* 

формат.

5. Складемо формулу для обчислення премії, яка становить 20% від окладу. Будь-яка формула починається зі знаку =, тому переходимо в комірку *F5* і вводимо формулу = E5 \* 20% (або = E5 \* 0,2). Натиснути Enter.

6. За допомогою маркера автозаповнення (чорний хрестик біля правого нижнього кута виділеної комірки) скопіюйте формулу в область *F6: F11*.

7. Між стовпчиками *Премія* та *Податок* вставте стовпчик *Всього нараховано*, в якому підрахуйте суму *Оклад+Премія*.

8. Заповніть інші стовпці таблиці, враховуючи, що податок становить 13% від Всього нараховано.

9. Сума до видачі обчислюється як різниця Всього нараховано та Податок.

10. Порахуйте суму до видачі в доларах, для цього задайте поточний курс долара, наприклад 26,78. Курс долара впишіть в комірку *C14* (рис.4).

Далі в клітинку J5 введіть формулу: = I5 / \$ C \$ 14. Знак \$ використовується у формулі для того, щоб при копіюванні за допомогою маркера автозаповнення, адресація комірки не змінювалася.

11. Для комірок, в яких містяться грошові дані, встановіть відповідний формат.

12. Використовуючи функцію *СУММ*, порахуйте загальну суму податку(рис.4). Для цього:

• встановіть курсор в комірку *H12*;

• поставте знак =;

• в рядку формул натисніть кнопку 🛵;

• в діалоговому вікні майстра функцій (рис. 2) виберіть категорію Математичні, функцію СУММ;

• в якості аргументу функції СУММ виділіть діапазон підсумовування H5: H11;

• натисніть кнопку ОК.

13. Аналогічним чином порахуйте загальну суму до видачі в доларах і

## загальну суму до видачі в гривні.

| оиск функци                                            | 141:                                                                  |               |  |  |  |
|--------------------------------------------------------|-----------------------------------------------------------------------|---------------|--|--|--|
| Введите кр<br>выполнить                                | раткое описание действия, которое нужно<br>, и нажмите кнопку "Найти" | <u>Н</u> айти |  |  |  |
| <u>К</u> атегория:                                     | Математические                                                        | -             |  |  |  |
| Зыберите фун                                           | нкцию:                                                                |               |  |  |  |
| СТЕПЕНЬ                                                |                                                                       | *             |  |  |  |
| СУММЕСЛИ<br>СУММЕСЛИ<br>СУММКВ<br>СУММКВРА<br>СУММПРОИ | СУММЕСЛИ<br>СУММЕСЛИМН<br>СУММКВ<br>СУММКВРАЗН<br>СУММПРОИЗВ          |               |  |  |  |
| СУММ(чис<br>Суммирует а                                | ло1;число2;)<br>аргументы.                                            |               |  |  |  |
|                                                        |                                                                       |               |  |  |  |

Рис. 2- Мастер функцій

- 14.Знайдіть середню (*СРЗНАЧ*), мінімальну (*МИН*) і максимальну (*МАКС*) заробітні плати використовуючи *Б* (рис.4).
- 15.Використовуючи умовне форматування, позначте червоним кольором Суми до видачі, менше 10440 грн. Виконайте команду: вкладка стрічки Главная ▶ група Стили ▶ розкривається список ▶Условное форматирование ▶ Создать правило (рис.3).

| ы <u>б</u> ерите тиг                                                                                                    | 1 правила:                                                                                                    | .*                                  |                  |  |  |  |  |  |
|----------------------------------------------------------------------------------------------------|----------------------------------------------------------------------------------------------------|-------------------------------------|------------------|--|--|--|--|--|
| <ul> <li>Форматир</li> <li>Форматир</li> </ul>                                                                                | зовать все ячеики на основании их значени<br>ровать только ячейки, которые содержат                                                                         | 1/1                                 |                  |  |  |  |  |  |
| <ul> <li>Форматировать только яченки, которые содержат</li> <li>Форматировать только первые или последние значения</li> </ul> |                                                                                                    |                                     |                  |  |  |  |  |  |
| <ul> <li>Форматировать только значения, которые находятся выше или ниже среднего</li> </ul>                                   |                                                                                                    |                                     |                  |  |  |  |  |  |
| н Форматир                                                                                                    | ровать только уникальные или повторяющи                                                                                                    | еся значения                        |                  |  |  |  |  |  |
| н Использо                                                                                                    | вать формулу для определения форматиру                                                                                                    | емых ячеек                          |                  |  |  |  |  |  |
| змените оп<br><b>Форматиро</b><br>Стиль форм                                                                                  | исание правила:<br><b>івать все ячейки на основании их значений</b><br>13T3: Лекицеетная шкала на                                                           | i:                                  |                  |  |  |  |  |  |
| <u>(змените оп</u><br><b>Форматиро</b><br>Стил <u>ь</u> форм                                                                  | исание правила:<br><b>звать все ячейки на основании их значений</b><br><sup>иата:</sup> Двухцветная шкала 🗸<br>Минимальное значение                         | <b>і:</b><br>Максимальн             | резначение       |  |  |  |  |  |
| <u>ізмените оп</u><br><b>Форматиро</b><br>Стил <u>ь</u> форм<br><u>Т</u> ип:                                                  | исание правила:<br>вать все ячейки на основании их значений<br><sup>ката:</sup> Двухцветная шкала<br>Минимальное значение<br>Число<br>У                     | і:<br>Максимальні<br>Число          | ре значение      |  |  |  |  |  |
| змените оп<br>Форматиро<br>Стил <u>ь</u> форм<br><u>Т</u> ип:<br><u>З</u> начение:                                            | исание правила:<br><b>звать все ячейки на основании их значений</b><br><sup>иата:</sup> Двухцветная шкала<br>Минимальное значение<br>Число<br>10440<br>Точа | і:<br>Максимально<br>Число<br>15660 | ре значение      |  |  |  |  |  |
| <u>Форматиро</u><br>Стил <u>ь</u> форм<br><u>Т</u> ип:<br><u>З</u> начение:<br>Ц <u>в</u> ет:                                 | исание правила:<br>звать все ячейки на основании их значений<br>ката: Двухцветная шкала<br>Минимальное значение<br>Число<br>10440<br>Точа                   | і:<br>Максимальні<br>Число<br>15660 | ое значение<br>Г |  |  |  |  |  |

Рис.3 – Умовне форматування

| 1 4  |    | 🖈 Книга1.xlsx 🛛 🛛 |                 |              |             |            |             |             |              |             |   |  |
|------|----|-------------------|-----------------|--------------|-------------|------------|-------------|-------------|--------------|-------------|---|--|
|      | A  | В                 | С               | D            | E           | F          | G           | Н           | I            | J           | К |  |
| 1    |    |                   |                 |              |             |            |             |             |              |             |   |  |
| 2    |    |                   | Розрахунок заро | бітної плати |             |            |             |             |              |             |   |  |
| 3    |    |                   |                 |              |             |            |             |             |              |             |   |  |
|      |    |                   |                 |              |             |            | Всього      |             | Сумадо       | Сумадо      |   |  |
| 4 N  | l₽ | П.І.П.            | Посада          | Дата вступу  | Оклад, грн. | Премія     | нараховано  | Податок     | видачі, грн. | видачі, \$. |   |  |
| 5 1  | 1  | Коваленко В.Л.    | директор        | 12.01.2001   | 15 000,00 🕏 | 3 000,00 € | 18 000,00 ₴ | 2 340,00 ₴  | 15 660,00 ₴  | 584, 76 😤   |   |  |
| 6 2  | 2  | Михайлець I.Д.    | менеджер        | 15.10.2006   | 8 000,00 🕏  | 1 600,00 € | 9 600,00 ₴  | 1 248,00 ₴  | 8 352,00 €   | 311,87€     |   |  |
| 7 3  | 3  | Шевченко Т.В.     | бухгалтер       | 10.05.2003   | 10 000,00 🕏 | 2 000,00 € | 12 000,00 ₴ | 1 560,00 ₴  | 10 440,00 €  | 389,84 🕏    |   |  |
| 8 4  | 4  | Проценко П.С.     | заст. директора | 03.03.2002   | 13 000,00 ₴ | 2 600,00 ₴ | 15 600,00 ₴ | 2 028,00 ₴  | 13 572,00 ₴  | 506,80 ₴    |   |  |
| 9 5  | 5  | Кириченко Т.О.    | секретар        | 02.04.2004   | 5 000,00 🕏  | 1 000,00 € | 6 000,00 ₴  | 780,00 ₴    | 5 220,00 €   | 194,92 ₴    |   |  |
| 10 6 | 6  | Романова О.В.     | менеджер        | 18.10.2003   | 7 500,00 ₴  | 1 500,00 ₴ | 9 000,00 ₴  | 1 1 70,00 ₴ | 7 830,00 €   | 292,38 🕏    |   |  |
| 11 7 | 7  | Морозов І.Р.      | водій           | 19.12.2003   | 6 000,00 ₴  | 1 200,00 ₴ | 7 200,00 ₴  | 936,00 ₴    | 6 264,00 €   | 233,91 🕏    |   |  |
| 12   |    |                   |                 |              |             |            |             | 10 062,00 ₴ | 67 338,00 😫  | 2 514,49 🕏  |   |  |
| 13   |    |                   |                 |              |             |            |             |             |              |             |   |  |
| 14   |    | Курс долара, \$.  | 26,78           |              |             |            |             | MAKC        | 15 660,00 ₴  | 584, 76 🕏   |   |  |
| 15   |    |                   |                 |              |             |            |             | мин         | 5 220,00 ₴   | 194,92 🕏    |   |  |
| 16   |    |                   |                 |              |             |            |             | СРЗНАЧ      | 9 619,71 😫   | 359,21 😫    |   |  |
| 17   |    |                   |                 |              |             |            |             |             |              |             |   |  |
| 18   |    |                   |                 |              |             |            |             |             |              |             |   |  |

Рис. 4 – Приклад виконання

16. Зберегти роботу з назвою «Практичне завдання № 2» та надіслати викладачу.